# · · · · · · · · · · · · · · · · · · · · · · · · · · · · · · · · · · · · · · · · · · · · · · · · · · · · · · · · · · · · · · · · · · · · · · · · · · · · · · · · · · · · · · · · · · · · · · · · · · · · · · · · · · · · · · · · · · · · · · ·

## ALGEBRA FX 2.0 PLUS FX 1.0 PLUS

### Guia do Usuário

| • | • | • | • | • | • | • | • | • | • | • | • | • | • | • | • | • | • | • | • | C |
|---|---|---|---|---|---|---|---|---|---|---|---|---|---|---|---|---|---|---|---|---|
| • | • | • | • | • | • | • | • | • | • | • | • | • | • | • | • | • | • | • | • | 0 |
| • | • | • | • | • | • | • | • | • | • | • | • | • | • | • | • | • | • | • | • | • |
| • | • |   | • | • | • |   | • | • |   | • | • |   | • | • | • | • | • | • | • | • |
|   |   |   |   |   |   |   |   |   |   |   |   |   |   |   |   |   |   |   |   | • |
|   |   |   |   |   |   |   |   |   |   |   |   |   |   |   |   |   |   |   |   | • |
|   |   |   |   |   |   |   |   |   |   |   |   |   |   |   |   |   |   |   |   |   |
|   |   |   |   |   |   |   |   |   |   |   |   |   |   |   |   |   |   |   |   |   |
|   |   |   |   |   |   |   |   |   |   |   |   |   |   |   |   |   |   |   |   |   |
|   |   |   |   |   |   |   |   |   |   |   |   |   |   |   |   |   |   |   |   |   |
|   |   |   |   |   |   |   |   |   |   |   |   |   |   |   |   |   |   |   |   |   |
|   |   |   |   |   |   |   |   |   |   |   |   |   |   |   |   |   |   |   |   |   |

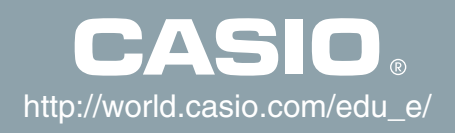

## CE

CASIO ELECTRONICS CO., LTD. Unit 6, 1000 North Circular Road, London NW2 7JD, U.K.

#### Importante!

Por favor guarde este manual e todas as informações à mão para futuras referências.

#### ANTES DE USAR ESTA CALCULADORA PELA PRIMEIRA VEZ...

No acto de compra, esta calculadora não contêm pilhas. Antes de utilizar a calculadora pela primeira vez, realize os seguintes procedimentos para colocar as pilhas, fazer o reposicionamento da calculadora e ajustar o contraste.

1. Assegure-se de que não carrega acidentalmente na tecla *m*<sup>m</sup>, deslize a tampa sobre a calculadora e vire-a. Retire a tampa traseira da calculadora, fazendo-a deslizar com o dedo no ponto ①.

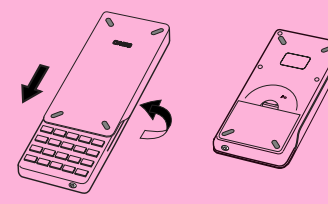

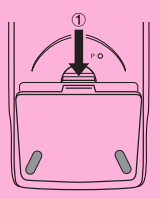

- 2. Carregue as quatro pilhas que acompanham a calculadora.
- Assegure-se de que o lado positivo (+) e negativo (-) das pilhas estão orientados correctamente.

3. Remova a pelicula protectora do local indicado "BACK UP", retirando-a na direcção indicada pela seta.

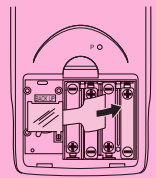

4. Volte a colocar a tampa traseira, assegurando-se de que as suas linguetas entram nos orificios marcados ② e volte a calculadora para cima. A calculadora deve iniciar-se automáticamente e realizar a operação de reposição de memória.

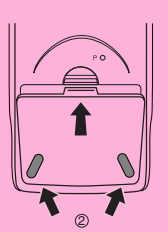

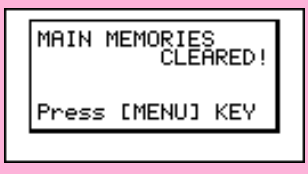

20000501

- 5. Pressione MENU.
- Se o menú principal (ao lado) não estiver no ecrã, pressione o botão P que se encontra na parte de trás da calculadora para realizar a reposição da memória.

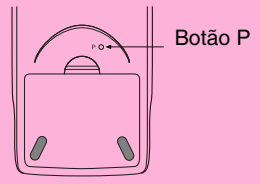

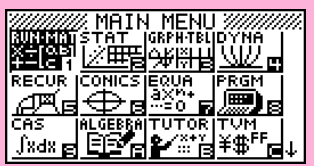

\*A ilustração acima mostra o ecrã ALGEBRA FX 2.0 PLUS.

6. Utilize as teclas de cursor (▲, ♥, ◀, ►) para selecionar o icon **SYSTEM**, pressione , e de seguida 🖻 ( → ) para visualizar o ecrã de ajuste de contraste.

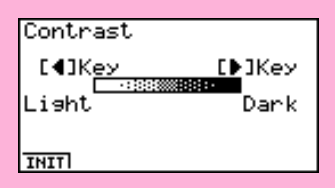

- 7. Ajuste o contraste.
- A tecla de cursor ( ) torna contraste mais escuro.
- A tecla de cursor < torna o contraste mais claro.
- F1 (INIT) reajusta o contraste para os seus valores iniciais.
- 8. Para sair do ecrã de ajuste de contraste, pressione MENU.

Ligar e Desligar a Alimentação Utilizar os Modos Cálculos Básicos Função de Repetição Cálculos com Fracções Expoentes Funções Gráficas Gráfico Duplo Caixa de Zoom Gráfico Dinámico Função de Tabela

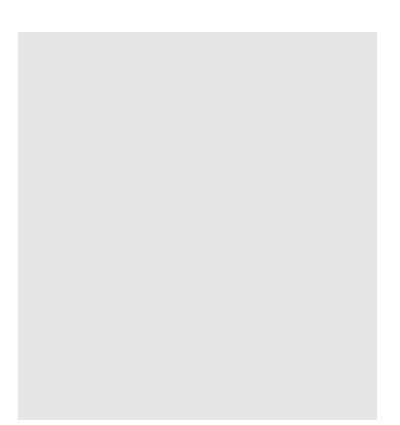

Bem-vindo ao mundo das calculadoras gráficas.

O Início Rápido não é um manual completo, mas uma referência às funções mais comuns, desde o ligar a calculadora até às complexas equações gráficas. No final, terá aprendido as operações básicas desta calculadora e estará preparado para continuar a utilizar o manual para aprender todas as funções disponiveis.

Cada passo dos exemplos no Início Rápido é representado gráficamente de modo a que possa avancar fácil e rapidamente pelas instruções. Quando necessitar de introduzir o número 57, por exemplo, indicamo-lo da seguinte maneira:

| Pressione | 5 | 7 |
|-----------|---|---|
|-----------|---|---|

Sempre que necessário, incluímos exemplos do que deve aparecer no ecrã. Se verificar que o seu ecrã não coincide com o exemplo, pode reiniciar as instruções, pressionando o botão de "Limpeza Total" AC/ON

#### LIGAR E DESLIGAR A ALIMENTAÇÃO

Para ligar a alimentação da calculadora, pressione AC/ON

Para desligar a alimentação da calculadora, pressione SHIFT AC /ON

A alimentação da calculadora desliga-se automáticamente se não for realizada nenhuma operação dentro do limite de tempo especificado. Este limite pode ser entre os 6 e os 60 minutos.

#### **UTILIZAR OS MODOS**

Esta calculadora permite realizar um vasto conjunto de cálculos, mediante a simples selecção do modo apropriado. Antes de realizar os exemplos de operações e de cálculos, vejamos como navegar entre os modos.

#### Seleccionar o modo RUN·MAT

1. Pressione [MENU] para visualisar o menu principal.

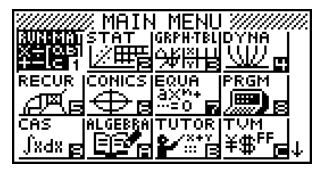

OFF

\*A ilustração acima mostra o ecrã ALGEBRA FX 2.0 PLUS.

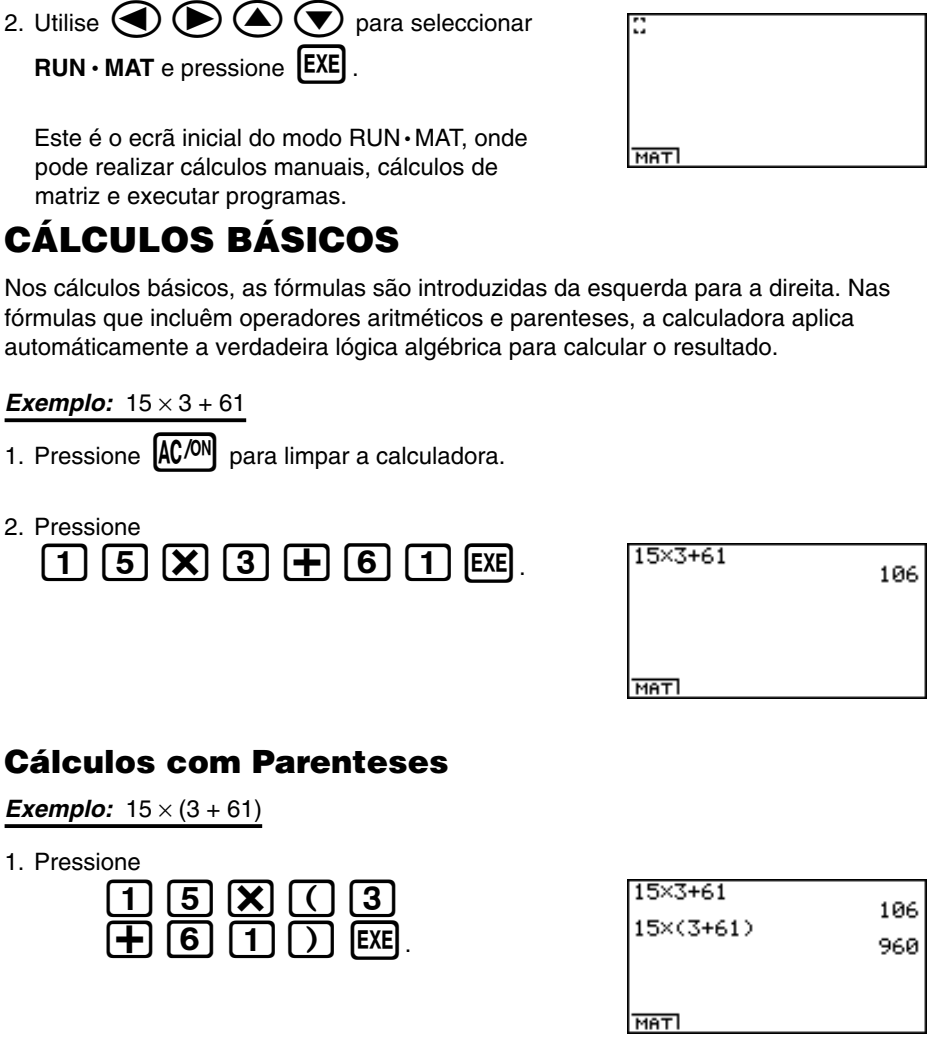

#### Funções Incorporadas

Esta calculadora inclui um funções ciêntificas incorporadas, entre elas funções trigonométricas e algorítmicas.

#### Exemplo: 25 × sen 45°

#### Importante!

Assegure-se de que especifica Deg (graus) como unidade angular antes de realizar este exemplo.

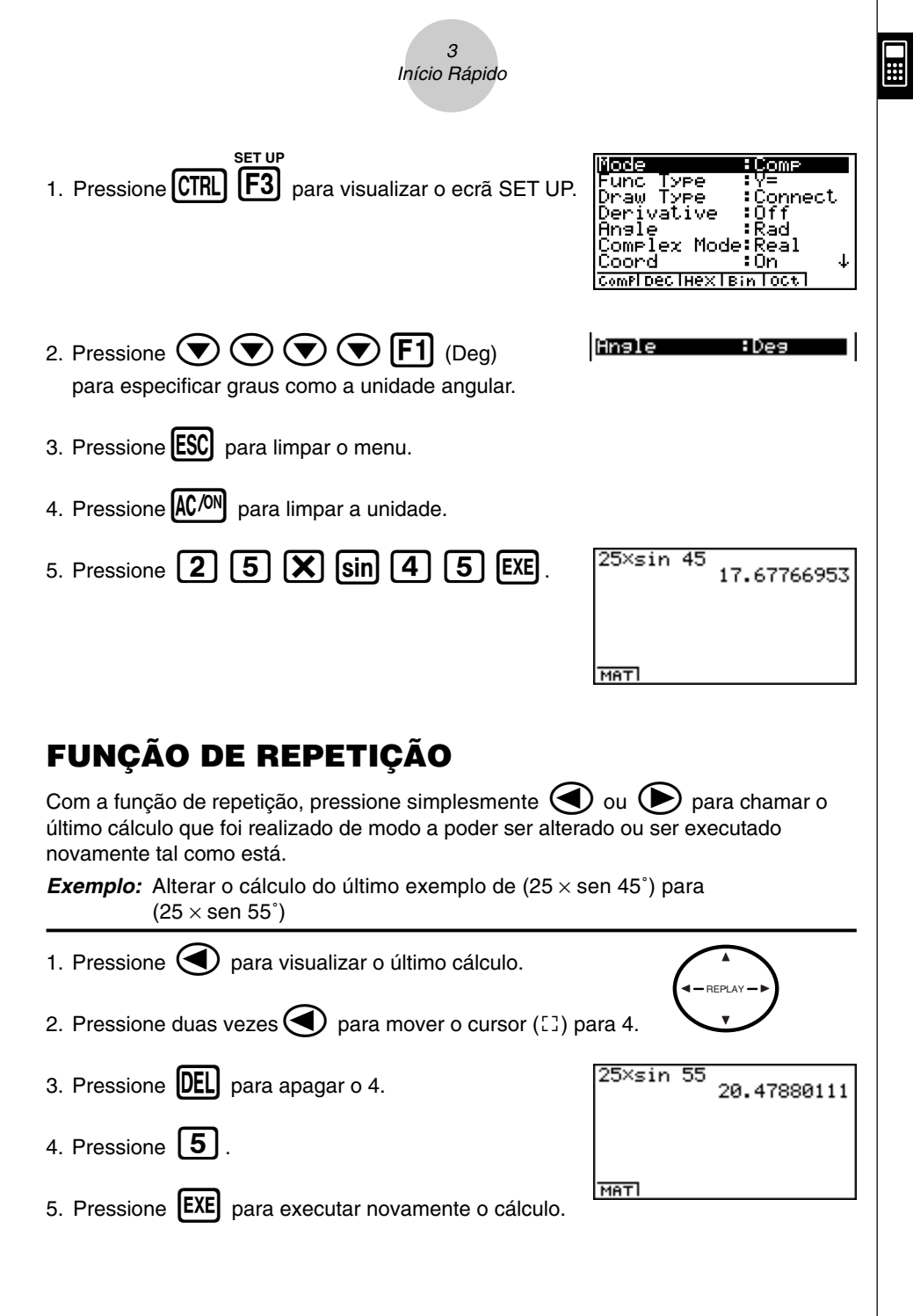

| CÁLCULOS COM FRACÇÕES                                                                                                    |
|----------------------------------------------------------------------------------------------------|
| Pode utilizar a tecla 🔊 para introduzir fracções nos cálculos. O simbolo " 」" é utilizado para separar as diferentes partes da fracção. |
| <b>Exemplo:</b> $1 \frac{15}{16} + \frac{37}{9}$                                                                                        |
| 1. Pressione AC/ON .                                                                                                    |
| 2. Pressione 1 @2 1 5 @2 1 1 1 5 0 2 2 2 2 2 2 2 2 2 2 2 2 2 2 2 2 2 2                                                                  |
| Converter uma fracção mista numa fracção<br>imprópria                                                                                   |
| Com a fracção mista no ecrã, pressione SHIFT as para a converter numa fracção imprópia.                                                 |
| Pressione novamente SHIFT a> para converter de novo em fracção mista.                                                                   |
| 1,15,16+37,9 871,144                                                                                                    |
| MATI                                                                                                    |

#### Converter uma Fracção para o Seu Equivalente Decimal

Com a fracção no ecrã, pressione *a* para a converter no seu equivalente decimal.

Pressione novamente **a** para converter de novo em fracção.

| 1.15.1 | 6+37,9<br>6.048611111 |
|--------|-----------------------|
|        |                       |
| маті   |                       |

....

|        | 5      |
|--------|--------|
|        | -      |
| Inicio | Kapido |
|        |        |

#### **EXPOENTES**

**Exemplo:**  $1250 \times 2.06^5$ 

- 1. Pressione AC/ON
- 2. Pressione 1 2 5 0 X 2 0 6.
- 3. Pressione A e surgirá no ecrã o indicador ^.
- 4. Press **5**. O **^5** que se visualiza no ecrã indica que 5 é o expoente.
- 5. Pressione **EXE**.

1250×2.06^5 46370.96297

MAT

20000501

#### FUNÇÕES GRÁFICAS

As capacidades gráficas desta calculadora permitem desenhar gráficos complexos utilizando, quer coordenadas rectangulares (eixo horizontal: x; eixo vertical: y) quer coordenadas polares (ângulo:  $\theta$ ; distancia desde a origem: r).

Todos os exemplos gráficos seguintes são realizados a partir do ajuste da calculadora com efeito imediato após a operação de reposição.

**Exemplo 1:** Representar gráficamente Y = X(X + 1)(X - 2)

- 1. Pressione MENU.

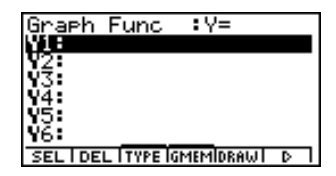

3. Introduza a formula.

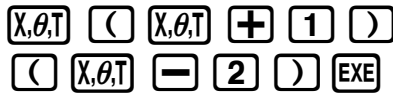

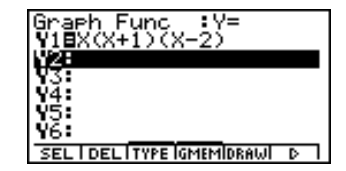

4. Pressione **F5** (DRAW) ou **EXE** para desenhar o gráfico.

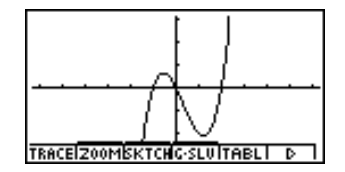

#### **Exemplo 2:** Determinar as raízes de Y = X(X + 1)(X - 2)

1. Pressione **F4** (G-SLV) para visualizar as opções de menu.

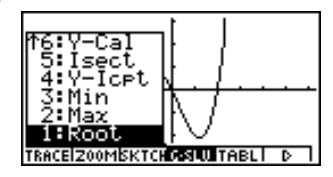

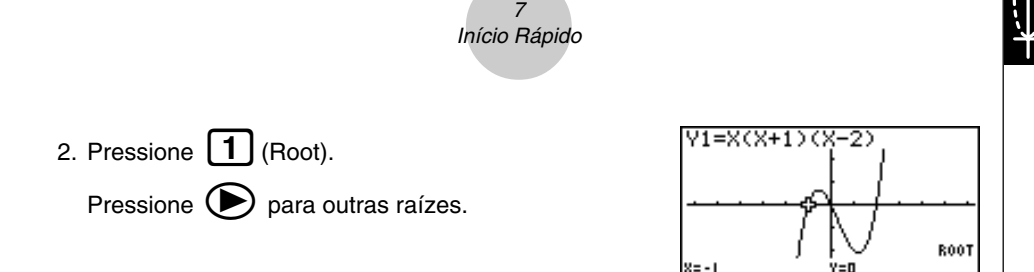

**Exemplo 3:** Determinar a área limitada pela origem e a raíz X = -1 obtida para Y = X(X + 1)(X - 2)

1. Pressione ESC F4 (G-SLV) .

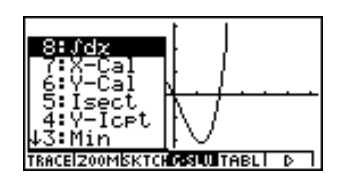

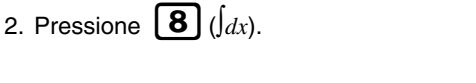

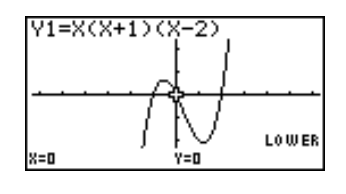

3. Utilize para mover o ponteiro para a localização onde X = -1 e pressione XE . A seguir, utilize para mover o ponteiro para a localização onde X = 0 e pressione XE para o limite de integração, que surge a sombreado no ecrã.

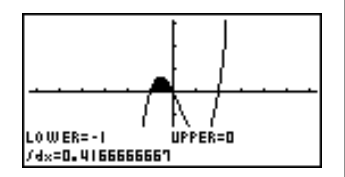

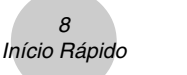

#### **GRÁFICO DUPLO**

Com esta função pode dividir o ecrã em duas áreas e visualizar dois gráficos no mesmo ecrã.

Exemplo: Desenhar os dois gráficos seguintes e determinar os pontos de intersecção

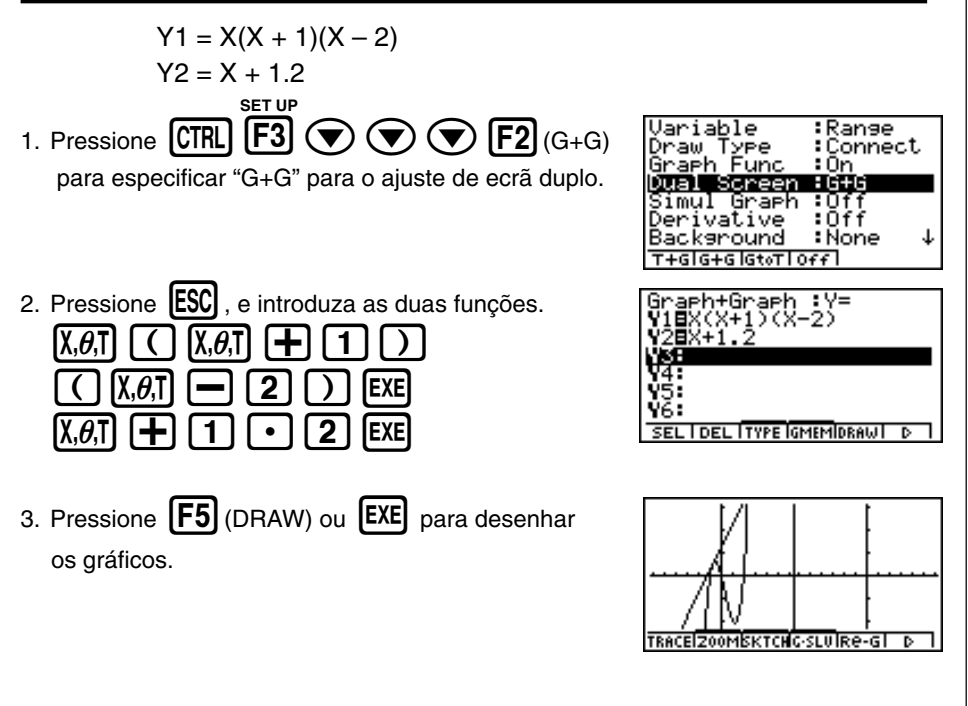

#### CAIXA DE ZOOM

Utilize a função de caixa de zoom para especificar as áreas de um gráfico a aumentar.

- 1. Pressione **F2** (ZOOM) **1** (Box).

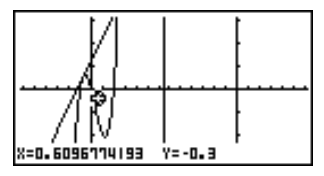

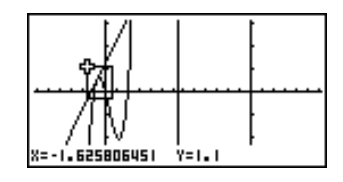

4. Pressione **EXE**, e a área aumentada surge no ecrã inactivo (lado direito).

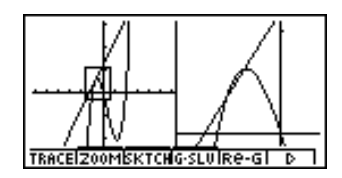

#### **GRÁFICO DINÂMICO**

O gráfico dinâmico permite ver como a forma de um gráfico é afectada à medida que o valor especificado de um dos coeficientes da sua função é alterado.

*Exemplo:* Desenhar gráficos à medida que o valor do coeficiente A na seguinte função muda de 1 para 3.

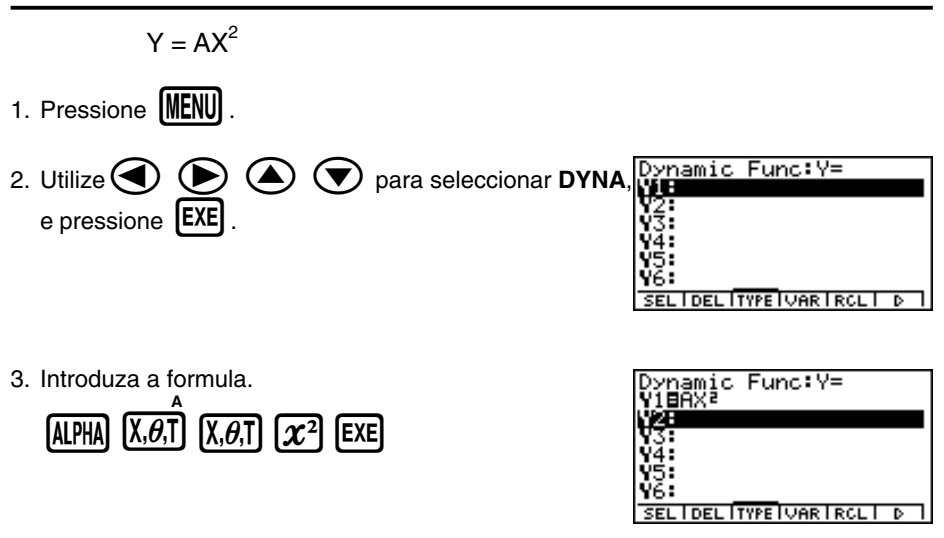

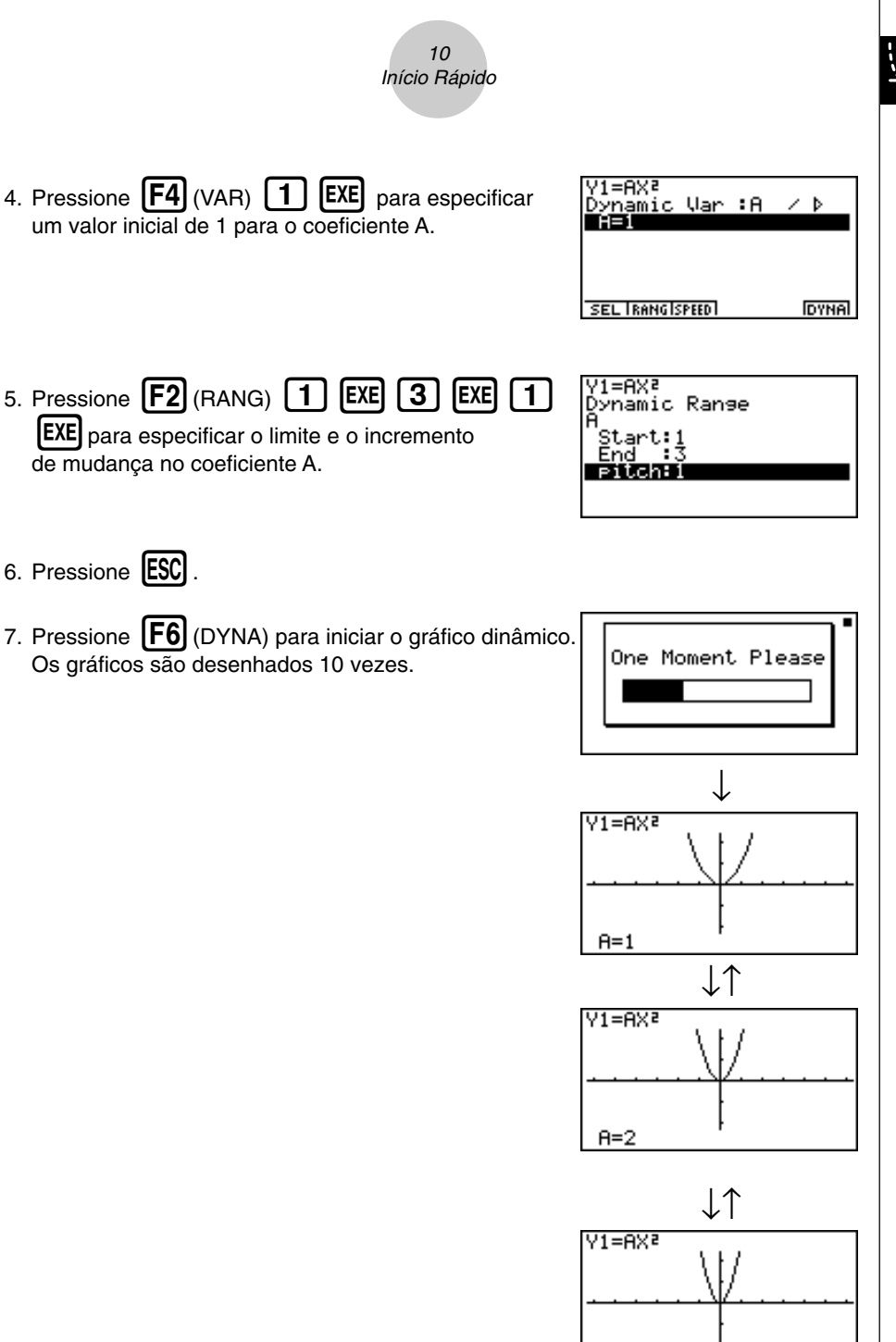

A=3

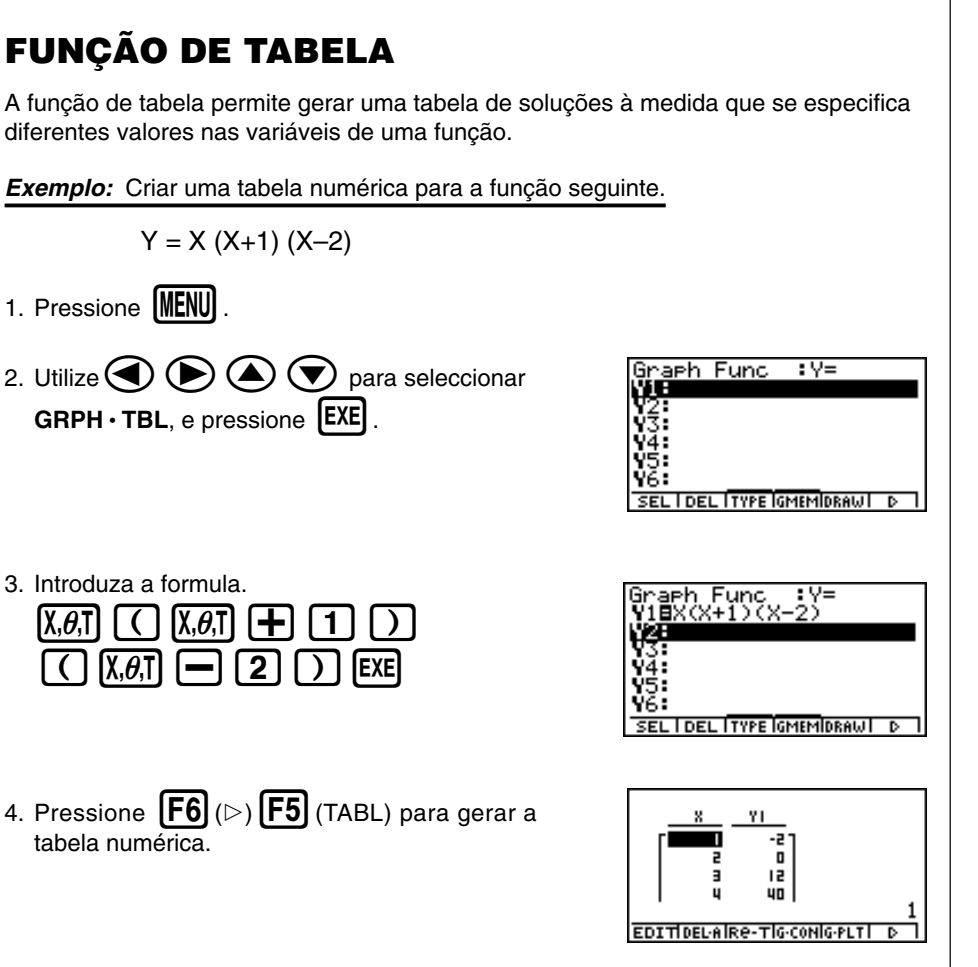

Para aprender tudo sobre as poderosas funções desta calculadora, leia e explore!

#### Precauções no Manuseamento

- Esta calculadora é feita de componentes de precisão. Nunca a desmonte.
- Evite deixar cair a calculadora e sujeitá-la a grandes impactos.
- Não guarde nem deixe a calculadora em lugares expostos a grandes temperaturas, humidade ou pó. Quando exposta a baixas temperaturas, a calculadora pode precisar de mais tempo para realizar os cálculos, podendo mesmo deixar de funcionar. A calculadora regressa ao seu normal funcionamento assim que estiver à temperatural normal.
- O ecrã fica em branco e as teclas deixam de funcionar durante o processamento dos cálculos. Ao utilizar o teclado, verifique o ecrã de modo a assegurar que todas as operações estão a ser realizadas correctamente.
- Substitua as pilhas principais de 1 em 2 anos, independentemente do uso dado há calculadora durante esse período. Nunca deixe pilhas velhas dentro da calculadora, uma vez que podem danificar a unidade.
- Mantenha as pilhas fora do alcance das crianças. Se engolidas, consulte de imediato um médico.
- Evite utilizar líquidos voláteis para limpar a calculadora. Limpe-a com um pano suave e seco ou com um pano humedecido numa solução de água e detergente neutro, devidamente expremido.
- · Limpe sempre suavemente o ecrã, de modo a não o riscar.
- Em nenhum caso, pode o fabricante e os seus distribuidores serem responsáveis por qualquer dano, despesa, perca de lucro, perca de poupanças ou outros danos provocados pela perca de informação e/ou formulas devido a falhas de funcionamento, reparação ou substituição das pilhas. É sua responsabilidade ter registos fisicos de dados importantes para evitar a sua perca total.
- Não destrua as pilhas, o painél de cristal líquido ou outros componentes pelo fogo.
- Substitua o mais rápidamente possivel as pilhas principais e a pilha de segurança quando surgir no ecrã, respectivamente, a menssagem "Low Main Batteries!" e "Low Backup Battery!".
- Assegure-se de que a calculadora está desligada quando substitui as pilhas.
- Se a calculadora for exposta a uma grande carga electrostástica, o conteúdo da memória pode ficar danificado e as teclas deixarem de funcionar. Em tal caso, realize a operação de Reset para limpar a memória e restaurar o normal funcionamento das teclas.
- Se por algum motivo a calculadora deixar de funcionar, utilize um objecto fino e pontiagudo para pressionar o botão P que se encontra na parte de trás da calculadora. Tenha em conta que tal operação apaga todos os dados da memória da calculadora.
- Tenha em conta que uma forte vibração ou impacto durante a execução de programas pode provocar a sua paragem ou pode danificar o conteúdo da memória.
- O uso da calculadora pode provocar interferências na televisão ou rádio, quando utilizada perto destes aparelhos.
- Antes de supor o mau funcionamento da calculadora, leia novamente este manual e assegurese de que o problema não se deve à falta de pilhas, erros de programação ou erros operacionais.

#### Assegure-se de que tem registos físicos de todos os dados importantes!

Pilhas fracas ou a sua incorrecta substituição pode provocar danos nos dados armazenados na memória ou mesmo a sua perca total. Os dados armazenados podem também ser afectados por grandes cargas electrostásticas ou grandes impactos. É sua responsabilidade manter cópias de segurança dos dados de modo a percaver-se contra a sua perca.

Em caso algum será a CASIO Computer Co., Ltd. responsável perante terceiros pelos danos especiais, colaterais, acidentais ou consequentes relacionados ou devido à compra ou uso destes materiais. Mais ainda, a CASIO Computer Co., Ltd. não se responsabiliza perante nenhuma reclamação provocada pelo uso destes materiais por terceiros.

- O conteúdo deste manual está sujeito a alterações sem aviso prévio.
- Nenhuma parte deste manual pode ser reproduzido sob nenhuma forma sem o expresso concentimento do fabricante.
- As opções descritas no Capítulo 10 deste manuel podem não estar disponíveis uma em desterminadas áreas geográficas. Para informações mais detalhadas sobra a disponibilidade na sua área, consulte o distribuidor CASIO mais perto de si.

| • | ٠     | ٠     | ٠ | ٠ | ٠     | ٠ | ٠ | ٠ | ٠ | ٠ | • | ٠     | ٠ | ٠     | ٠ | ٠     | ٠ | ٠ |
|---|-------|-------|---|---|-------|---|---|---|---|---|---|-------|---|-------|---|-------|---|---|
| • | ٠     | ٠     | ٠ | ٠ | ٠     | ٠ | ٠ | ٠ | ٠ | ٠ | ٠ | ٠     | ٠ | ٠     | ٠ | ٠     | ٠ | ٠ |
| • | •     | ٠     | ٠ | ٠ | ٠     | ٠ | ٠ | ٠ | ٠ | ٠ | • | ٠     | • | ٠     | ٠ | ٠     | ٠ | ٠ |
| • | •     | ٠     | • | • | •     | • | • | • | • | • | • | •     | • | ٠     | ٠ | ٠     | • | • |
| • | •     | •     | • | • | •     | • | • | • | • | • | • | •     | • | •     | • | •     | • | • |
| • | ullet | ullet | ٠ | • | ullet | • | • | ٠ | ٠ | ٠ | • | ullet | • | ullet | ٠ | ullet | ٠ | • |

## ALGEBRA FX 2.0 PLUS FX 1.0 PLUS

| • | • | • | ٠ | ۲ | ٠ | ٠ | ۲ | ٠ | ۲ | • | ٠ | ٠ | ٠ | ٠ | ٠ | • | ullet | C |
|---|---|---|---|---|---|---|---|---|---|---|---|---|---|---|---|---|-------|---|
| • | • | • | ٠ | ٠ | ٠ | ٠ | • | ٠ | ٠ | ٠ | ٠ | ٠ | ٠ | ٠ | ٠ | • | •     | • |
| • | • | ٠ | • | • | ٠ | • | ٠ | • | • | • | • | • | • | • | ٠ | • | •     | • |
| • | • | • | • | • | • | • | • | • | • | • | • | • | • | • | • | • | •     | • |
| • | • | • | • | • | • | • | • | • | • | • | ٠ | • | • | • | • | • | •     | • |
| • | • | • | • | • | • | • | • | • | • | • | • | • | • | • | • | • | •     | • |
| • | • | • | • | • | • | • | • | • | • | • | • | • | • | • | • | • | •     | • |
| • | ٠ | ٠ | • | • | ٠ | • | ٠ | • | • | • | • | • | • | • | • | ٠ | •     | • |
| • | • | • | • | • | • | • | • | • | • | • | • | • | • | • | • | • | •     | • |
| • | • | • | • | ٠ | • | • | • | • | • | • | • | • | • | • | • | • | •     | • |
| • | • | • | • | • | • | • | • | • | • | • | • | • | • | • | • | • | •     | • |
| • | • | • | • | • | • | • | • | • | • | • | • | • | • | • | • | • | •     | • |

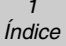

#### Índice

#### Conheçer a calculadora— Leia isto primeiro!

#### Capítulo 1 Operações Básicas

| 1-1 | Teclas                            | 1-1-1 |
|-----|-----------------------------------|-------|
| 1-2 | Ecrã                              |       |
| 1-3 | Introduzir e alterar cálculos     | 1-3-1 |
| 1-4 | Menu de opções (OPTN)             |       |
| 1-5 | Menu de dados de variáveis (VARS) | 1-5-1 |
| 1-6 | Menu de Programas (PRGM)          | 1-6-1 |
| 1-7 | Usar o ecrã de ajuste             | 1-7-1 |
| 1-8 | Quando tem problemas              |       |

#### Capítulo 2 Cálculos Manuais

| 2-1 | Cálculos básicos                                          | 2-1-1 |
|-----|-----------------------------------------------------------|-------|
| 2-2 | Funções especiais                                         | 2-2-1 |
| 2-3 | Especificar a unidade angular e o formato de visualização | 2-3-1 |
| 2-4 | Cálculos com funções                                      | 2-4-1 |
| 2-5 | Cálculos numéricos                                        | 2-5-1 |
| 2-6 | Cálculos com números complexos                            | 2-6-1 |
| 2-7 | Cálculos binários, octais, decimais e hexadecimais        | 2-7-1 |
| 2-8 | Cálculos com matrizes                                     | 2-8-1 |

#### Capítulo 3 Lista de funções

| 3-1 | Introduzir e modificar uma lista       | 3-1-1 |
|-----|----------------------------------------|-------|
| 3-2 | Manipular dados de uma lista           | 3-2-1 |
| 3-3 | Cálculos aritméticos utilizando listas | 3-3-1 |
| 3-4 | Alternar entre ficheiros de lista      | 3-4-1 |

#### Capítulo 4 Cálculos de equações

| 4-1 | Equações lineares simultâneas 4    | -1-1 |
|-----|------------------------------------|------|
| 4-2 | Equações de elevado grau 4         | -2-1 |
| 4-3 | Cálculos de resoluções 4           | -3-1 |
| 4-4 | O que fazer quando surje um erro 4 | -4-1 |

Ξ

| Capítulo 5 | Gráficos                                                      |
|------------|---------------------------------------------------------------|
| 5-1        | Gráficos de exemplo 5-1-1                                     |
| 5-2        | Controlar o que surge num ecrã de gráficos 5-2-1              |
| 5-3        | Desenhar um gráfico 5-3-1                                     |
| 5-4        | Armazenar um gráfico na memória de imagem 5-4-1               |
| 5-5        | Desenhar dois gráficos no mesmo ecrã 5-5-1                    |
| 5-6        | Gráficos manuais 5-6-1                                        |
| 5-7        | Utilizar tabelas 5-7-1                                        |
| 5-8        | Gráficos dinâmicos 5-8-1                                      |
| 5-9        | Gráficos com base em fórmulas de recursão 5-9-1               |
| 5-10       | Modificar a aparência de um gráfico 5-10-1                    |
| 5-11       | Análise de função 5-11-1                                      |
| Capítulo 6 | Cálculos e gráficos estatísticos                              |
| 6-1        | Antes de realizar cálculos estatísticos 6-1-1                 |
| 6-2        | Cálculos e gráficos estatísticos com uma variável             |
| 6-3        | Cálculos e gráficos estatísticos com duas variáveis           |
| 6-4        | Realizar cálculos estatísticos 6-4-1                          |
| Capítulo 7 | Modos tutor e de sistema de álgebra computacional             |
| •          | (Apenas ALGEBRA FX 2.0 PLUS)                                  |
| 7-1        | Utilizar o modo CAS (Sistema de álgebra computacional)        |
| 7-2        | Modo de álgebra                                               |
| 7-3        | Modo tutor                                                    |
| 7-4        | Precauções com o sistema de álgebra7-4-1                      |
| Capítulo 8 | Programação                                                   |
| 8-1        | Passos de programação básicos                                 |
| 8-2        | Teclas de função do modo de programa 8-2-1                    |
| 8-3        | Alterar o conteúdo de programas                               |
| 8-4        | Gestão de ficheiros                                           |
| 8-5        | Referência de comandos 8-5-1                                  |
| 8-6        | Utilizar funções da calculadora em programas 8-6-1            |
| 8-7        | Lista de comandos do modo de programa 8-7-1                   |
| 8-8        | Biblioteca de programas                                       |
| Capítulo 9 | Menu de ajuste do sistema                                     |
| 9-1        | Utilizar o menu de sistema                                    |
| 9-2        | Operações com a memória 9-2-1                                 |
| 9-3        | Ajustes do sistema                                            |
| 9-4        | Reset                                                         |
| 9-5        | Bloqueio do modo de ensino (Apenas ALGEBRA FX 2.0 PLUS) 9-5-1 |

#### Capítulo10 Comunicação de dados

| 10-1 | Ligar duas unidades                               | 10-1-1 |
|------|---------------------------------------------------|--------|
| 10-2 | Ligar a unidade a uma impressora de rótulos CASIO | 10-2-1 |
| 10-3 | Ligar a unidade a um computador pessoal           | 10-3-1 |
| 10-4 | Realizar a operação de comunicação de dados       | 10-4-1 |
| 10-5 | Precauções com a comunicação de dados             | 10-5-1 |
| 10-6 | Enviar uma captura de ecrã                        | 10-6-1 |
| 10-7 | Add-ins                                           | 10-7-1 |
| 10-8 | Modo de memória (MEMORY)                          | 10-8-1 |

#### Apêndice

| 1 | Tabela de mensagens de erro                  | α-1-1         |
|---|----------------------------------------------|---------------|
| 2 | Limites de introdução                        | α <b>-2-1</b> |
| 3 | Especificações                               | α-3-1         |
| 4 | Índice                                       | α-4-1         |
| 5 | Índice de teclas                             | α-5-1         |
| 6 | Botão P (Em caso de bloqueio da calculadora) | α-6-1         |
| 7 | Fonte de alimentação                         | α-7-1         |

## Conheçer a calculadora — Leia isto primeiro!

#### Sobre este manual do utilizador

#### • SHIFT $x^2(\sqrt{\phantom{x}})$

A referência anterior indica que deve pressionar  $\mathbb{S}$  para introduzir o símbolo  $\sqrt{-}$ , sendo esta a indicação para todas as operações que requerem a introdução de múltiplas teclas. Indica-se a tecla de acesso, seguido do caracter a introduzir ou comando em parênteses.

#### • Teclas de função e menus

- Muitas das operações realizadas por esta calculadora podem ser executadas pressionando as teclas de função de [F1] a [F6]. A operação associada a cada tecla de função depende do modo em que a calculadora está a funcionar, sendo a actual operação associada indicada pelos menus de funções que surgem no ecrã.
- O manual indica a operação associada à respectiva tecla de função em parênteses seguido da tecla de acesso para essa tecla. [F1] (Comp), por exemplo, indica que ao pressionar [F1] selecciona {Comp}, que também é indicado no menu de funções.
- Quando (▷) é indicado no menu de funcões para a tecla F6, significa que ao pressionar
   F6 visualiza-se a página seguinte ou a anterior das opções de menu.

#### Títulos de menus

- Os títulos de menus neste manual incluêm a operação de tecla necessária para visualizar o menu explicado. A operação de tecla para um menu que é visualizado pressionando
   Immode (MAT) é mostrado da seguinte forma: [OPTN]-[MAT].
- As teclas de funções (F6) (▷) para mudar para outra página de menu não são mostradas nas operações de tecla do título do menu.

#### Gráficos

Como regra geral, as operações de gráficos são mostradas em páginas abertas, encontrando-se os exemplos dos gráficos nas páginas do lado direito. Pode realizar o mesmo gráfico na sua calculadora, realizando os passos dos procedimentos que se encontram antes do gráfico.

Procure o tipo de gráfico que pretende na página do lado direito e de seguida a página indicada para esse gráfico. Os passos dos "procedimentos" utilizam sempre as especificações iniciais de RESET.

Os números dos passos nas secções "Ajustes básicos" e "Execução" que se encontam nas páginas do lado esquerdo correspondem aos números dos passos dos "Procedimentos" que se encontram nas páginas do lado direito.

Exemplo:

| Página do lado esquerdo | Página do lado direito |
|-------------------------|------------------------|
| 3.Desenhe o gráfico.    | ③ F5 (DRAW)(ou ஊ)      |

#### Lista de comandos

A lista de comandos do modo de programa (página 8-7) proporciona uma tabela dos vários menus das teclas de função e demonstra como chegar ao menu de comandos que necessita.

Exemplo: A operação seguinte visualiza Xfct: [VARS]-[FACT]-[Xfct]

#### Conteúdos da página

Números constituidos por três partes encontram-se centrados no topo de cada página. O número de página "1-2-3", por exemplo indica capítulo 1, secção 2, página 3,

#### Informação suplementar

No final de cada página encontra um bloco " 🖄 (Notas)" com informação suplementar.

- indica uma nota sobre um termo que surge na mesma página que a nota.
- # indica uma nota de informação geral sobre um tópico abrangido pela mesma secção que a nota.

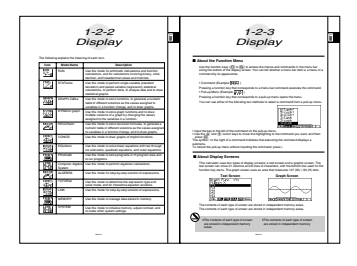

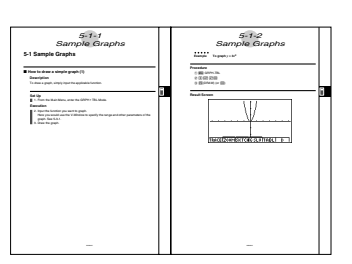